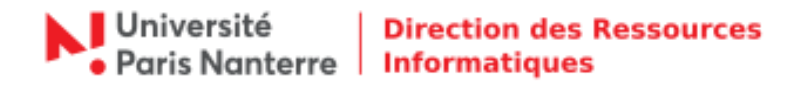

**Information**:

## **Retour vers OBM - Outlook**

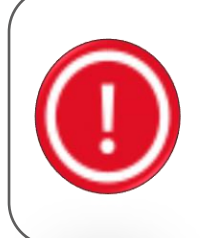

La bascule de la messagerie OBM vers la messagerie Open Paas a débuté lundi 06 juillet 2020. À ce jour, force est de constater que l'opération a entrainé de multiples dysfonctionnements, empêchant ainsi le fonctionnement de l'université, dans une période intense de délibérations et de préparation de la rentrée. Depuis hier matin, les échanges entre la DRI et le prestataire ont été continus, sans pour autant parvenir à stabiliser la solution de messagerie. La seule solution est de revenir à la situation antérieure (OBM).

Pour mettre à jour la configuration de votre client Outlook suite au retour vers OBM, rendez-vous dans le menu **Fichier > Paramètres du compte > Gérer les profils** puis cliquer sur **Comptes de courrier**.

| $\bigotimes$                                  | Boîte de réception - teststaff@parisnanterre.fr - Outlook                                                                                                    |  |  |  |  |
|-----------------------------------------------|----------------------------------------------------------------------------------------------------|--|--|--|--|
| Informations                                  | Informations sur le compte                                                                                                    |  |  |  |  |
| Ouvrir et<br>exporter                         | teststaff@parisnanterre.fr                                                                                                    |  |  |  |  |
| Enregistrer sous                              | + Ajouter un compte                                                                                                    |  |  |  |  |
| Enregistrer les<br>pièces jointes<br>Imprimer | Paramètres du compte<br>Modifiez les paramètres de ce compte, ou configurez d'autres connexions.<br>• <u>Obtenez l'application Outlook pour iPhone, iPad, Android ou Windows 10 Mobile.</u> |  |  |  |  |
| Compte<br>Office<br>Votre avis                | Paramètres de la boîte aux lettres<br>Gérez la taille de votre boîte aux lettres en vidant les éléments supprimés et en<br>procédant à un archivage.                                        |  |  |  |  |
| Options<br>Quitter                            | Règles et alertesGérer les règles<br>et les alertesGérer les règles<br>et les alertesBiour lors de l'ajout, de la modification ou de la suppression d'éléments.                             |  |  |  |  |
|                                               |                                                                                                    |  |  |  |  |

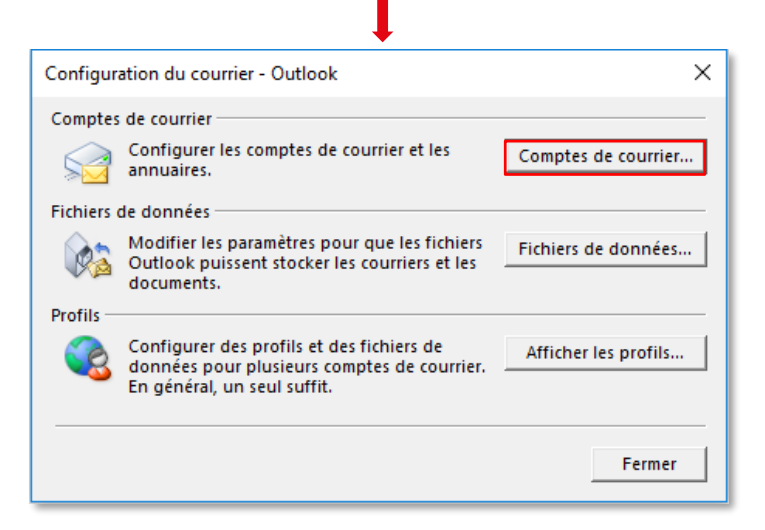

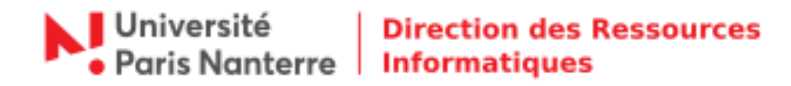

Sélectionner votre compte Paris Nanterre puis cliquer sur Modifier...

| Paramètres du comp<br>Comptes de courri<br>Vous pouvez aj                                    | er<br>outer ou supprimer un compte. V                              | ×<br>/ous pouvez sélectionner un compte et en modifier les paramètres.                                                                                                    |      |
|----------------------------------------------------------------------------------------------|--------------------------------------------------------------------|----------------------------------------------------------------------------------------------------|------|
| Adresse de courrier                                                                          | Fichiers de données Flux RSS<br>Réparer M Modifier<br>Ananterre.fr | Listes SharePoint Calendriers Internet Calendriers publi ()<br>Définir par défaut X Supprimer  Vipe<br>Type<br>IMAP/SMTP (envoyer à partir de ce compte par défaut)<br>à l'emplacement suivant :<br>oîte de réception<br>E/Users\\Outlook\teststaff@parisnanterre.fr.ost<br>Fermer |      |
| hanger de compte<br><b>Paramètres de compte POP et I</b><br>Entrez les paramètres du serveur | MAP<br>de courrier pour votre compte.                              | 1                                                                                                    | 1    |
| Informations sur l'utilisateur                                                               |                                                                    | Tester les paramètres du compte                                                                                                    |      |
| Votre nom :                                                                                  | Nom Prénom                                                         | Nous vous conseillons de tester votre compte pour<br>vérifier que les entrées sont correctes.                                                                                                    |      |
| Adresse de courrier :                                                                        | teststaff@parisnanterre.fr                                         |                                                                                                    |      |
| nformations sur le serveur                                                                   |                                                                    | Tester les paramètres du compte                                                                                                    |      |
| lype de compte :                                                                             | IMAP 🗸                                                             | Tester automatiquement les paramètres du                                                                                                    |      |
| serveur de courrier entrant :                                                                | imap.parisnanterre.fr                                              | compte lorsque le bouton Suivant est utilisé                                                                                                    |      |
| serveur de courrier sortant (SMTP) :                                                         | smtp.parisnanterre.fr                                              |                                                                                                    |      |
| nformations de connexion                                                                     |                                                                    |                                                                                                    |      |
| vom a utilisateur :                                                                          | teststaff                                                          | Courrier à conserver en mode hors Tout<br>connexion :                                                                                                    |      |
| woulde passe :                                                                               | ******                                                             |                                                                                                    |      |
| Exiger l'authentification par mot<br>lors de la connexion                                    | er le mot de passe<br>de passe sécurisé (SPA)                      | Paramètres supplémentaires                                                                                                    |      |
|                                                                                              |                                                                    | < Précédent Suivant > Annuler                                                                                                    | Aide |

Ci-dessous, vous trouverez les informations relatives aux serveurs de réception et d'envoi.

Pour le serveur de réception, modifier :

• Nom du serveur : imap.parisnanterre.fr

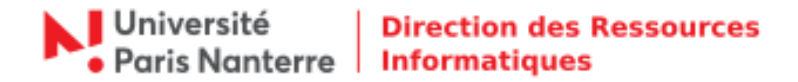

Pour le serveur d'envoi, modifier :

• Nom du serveur : smtp.parisnanterre.fr

Pour les informations de connexion, modifier :

• Nom d'utilisateur : votre login de connexion au compte UPN

Ensuite cliquer sur **Paramètres supplémentaires... > Options avancées.** 

| Paramètre                                                                                                    | es de courrier Inte | rnet                       | ×          |  |  |  |
|----------------------------------------------------------------------------------------------------|---------------------|----------------------------|------------|--|--|--|
| Général                                                                                                    | Serveur sortant     | Options avancées           |            |  |  |  |
| Numéros                                                                                                    | des ports du ser    | veur                       |            |  |  |  |
| Serveu                                                                                                    | r entrant (IMAP) :  | 993 Par défaut             |            |  |  |  |
| Uti                                                                                                    | iser le type de co  | nnexion chiffrée suivant : | SSL/TLS 🗸  |  |  |  |
| Serveu                                                                                                    | r de courrier sorta | ant (SMTP) : 465           |            |  |  |  |
| Uti                                                                                                    | iser le type de co  | nnexion chiffrée suivant : | SSL/TLS 🗸  |  |  |  |
| Délais du serveur Court Court Long 1 minute Dossiers Chemin d'accès au dossier racine : Éléments envoyés Ne pas enregistrer une copie des éléments envoyés Éléments supprimés Marquer les éléments à supprimer, mais ne pas les déplacer automatiquement Les éléments marqués pour être supprimés seront définitivement supprimés lorsque les éléments de la boîte aux lettres seront vidés. Supprimer définitivement les éléments en changeant de dossier en ligne |                     |                            |            |  |  |  |
|                                                                                                    |                     |                            | OK Annuler |  |  |  |

Pour le serveur de réception, modifier :

- Serveur entrant (IMAP) : 993
- Sécurité de la connexion : SSL / TLS

Pour le serveur d'envoi, modifier :

- Serveur de courrier sortant (SMTP) : 465
- Sécurité de la connexion : SSL / TLS

Cliquer sur **OK**. Vous êtes de retour sur la fenêtre **Changer de compte**, cliquer sur **Suivant**. Outlook va tester les paramètres du compte, patienter. Une fois les tests terminés, cliquer sur **Fermer**.

| Tester les paramètres du compte                                                                         |                              |  |  |  |  |  |
|----------------------------------------------------------------------------------------------------|------------------------------|--|--|--|--|--|
| Félicitations ! Tous les tests se sont déroulés avec succès. Cliquez sur Fermer pour Arrêter continuer. |                              |  |  |  |  |  |
| Tâches Erreurs<br>Tâches<br>✓ Connexion au serveur de courrier entrant<br>✓ Envoyer un courrier de test | État<br>Terminée<br>Terminée |  |  |  |  |  |